## COMO LOGAR NO WI-FI USANDO O IPHONE (IOS)

 Em "Ajustes" (opção localizada no menu inicial do iPhone), vá em Wi-Fi e selecione a rede "Toledo Prudente"

| Ajustes                   | Wi-Fi              | Editar       |
|---------------------------|--------------------|--------------|
| Wi-Fi                     |                    |              |
| V Toledo Pr<br>Rede Não P | udente<br>rotegida | <b>?</b> (i) |
| REDES                     | † I                |              |
| ENTERPR                   | ISE                | 🔒 🗢 i        |
| Toledo Pr                 | udente Docentes    | 🔒 🗢 i        |
| Outra                     |                    |              |
|                           |                    |              |

- Depois você será redirecionado para essa tela (imagem abaixo), aí basta preencher os campos com os seus dados e clicar em "Login".
  - Usuário: O mesmo do portal (sem o @toledoprudente.edu.br);
  - Senha: A mesma usada para logar no portal.

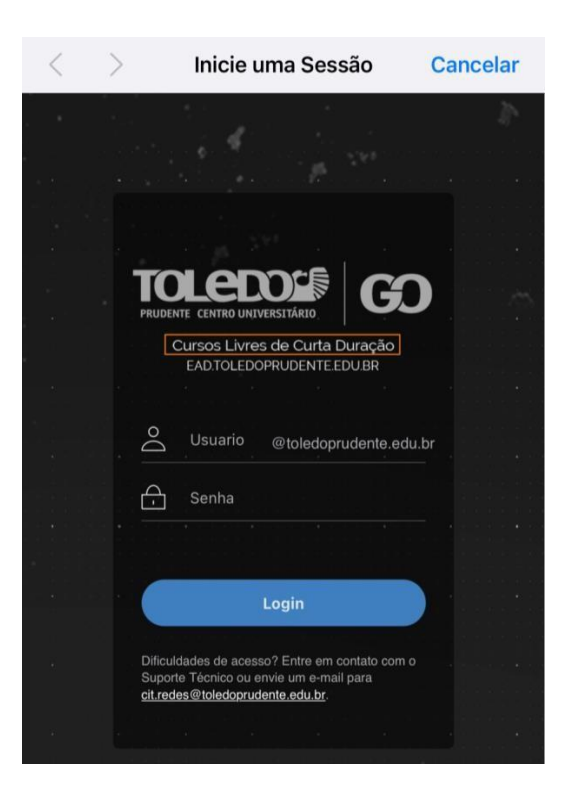

**3.** Depois você será redirecionado para o site da Toledo e pronto, você estará logado no Wi-Fi.

| $\times$                             | Inicie uma Sessão                                                                                                    | ОК        |  |
|--------------------------------------|----------------------------------------------------------------------------------------------------|-----------|--|
| E<br>c<br>c<br>r<br>F<br>s<br>c<br>F | Este site armazena cookies no seu computador. Esses<br>cookies são usados para coletar informações sobre<br>como você interage com o nosso site e nos permitem<br>lembrar de você. Usamos essas informações para<br>melhorar e personalizar sua experiência de navegação e<br>para análises e métricas sobre nossos visitantes neste<br>site e em outras mídias. Para saber mais sobre os<br>cookies que usamos, consulte nossa Política de<br>Privacidade. |           |  |
|                                      | Se você recusar, suas informações não serão rastreadas<br>quando você visitar este site. Um único cookie será<br>usado no seu navegador para lembrar sua preferência d<br>não ser rastreado.                                                                                                    | e         |  |
|                                      |                                                                                                    | 0         |  |
| *                                    | A PARTIR DE RS 232,00                                                                                                    | INSCREVA- |  |
|                                      |                                                                                                    |           |  |